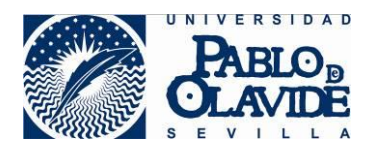

# **AVG Free Antivirus**

http://www.avg.com/ppc/ww-es/protection-offer-comparison-10?ECID=ad:go:se:ES-ES-Antivirus-Generic-Free-Search&gclid=CImr4oX78coCFWkTwwodpKwPlg

## Hacemos clic sobre Descarga Gratuita

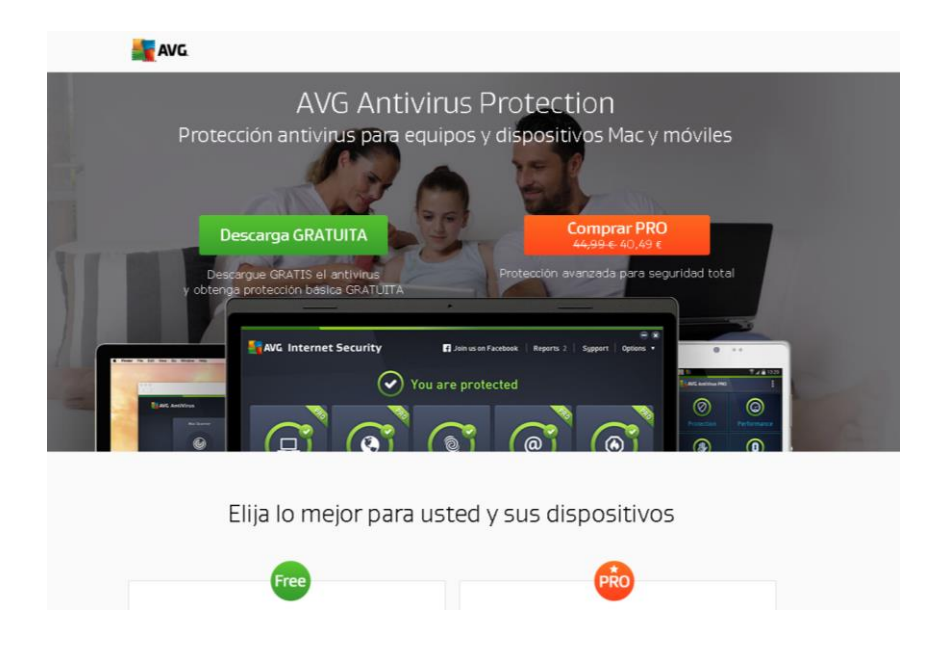

#### **Guardamos Archivo**

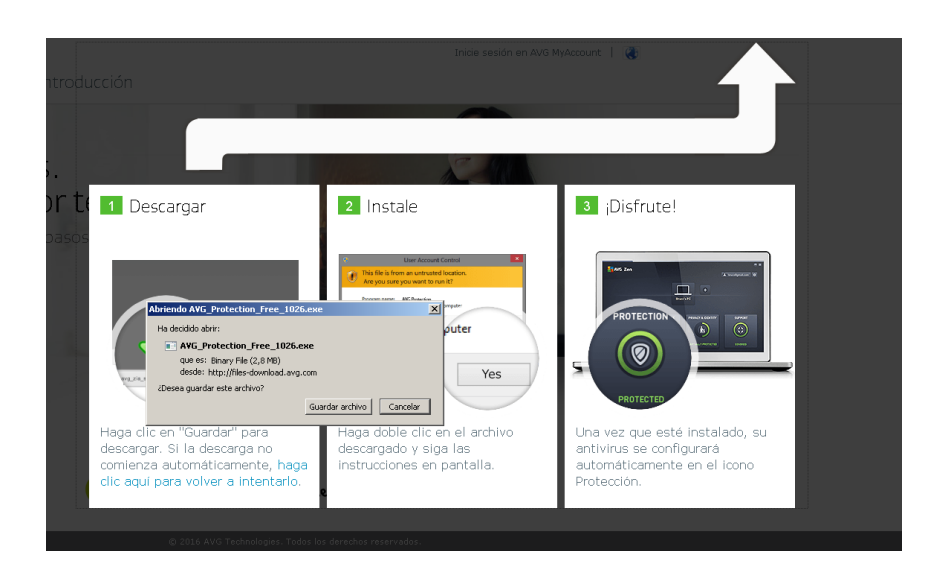

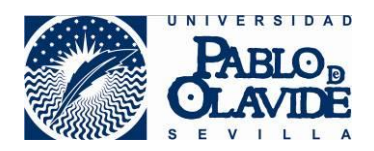

#### Continuar >

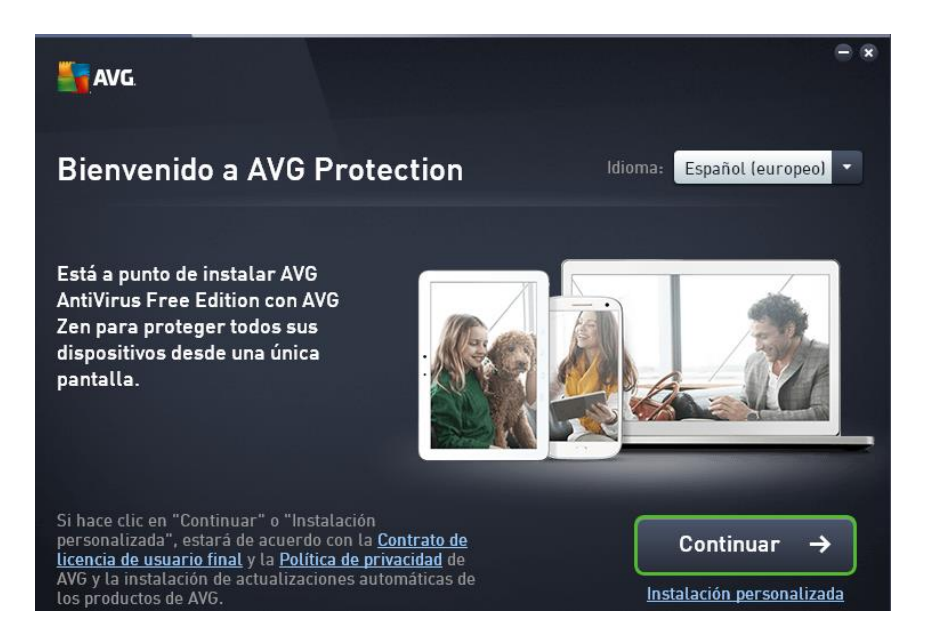

## Elegimos "Protección Básica" > Instalar Ahora

| 5            | AVG.                                                                                                    |            | - ∞                        |  |  |  |  |  |
|--------------|----------------------------------------------------------------------------------------------------|------------|----------------------------|--|--|--|--|--|
| <del>←</del> | Obtenga incluso más protección                                                                              |            |                            |  |  |  |  |  |
|              | Pruebe la versión PRO gratis durante 30 días. En cualquier momento, podrá volver a la<br>protección básica. |            |                            |  |  |  |  |  |
|              |                                                                                                    | FREE       | PRO                        |  |  |  |  |  |
|              | Detecta y detiene los virus y los spyware                                                                   | ~          |                            |  |  |  |  |  |
|              | Protege todos sus equipos y sus dispositivos Mac y<br>Android                                               | •          |                            |  |  |  |  |  |
|              | Le ofrece protección contra descargas dañinas                                                               |            |                            |  |  |  |  |  |
|              | Cifra y protege con contraseña archivos                                                                     |            |                            |  |  |  |  |  |
|              | Detiene a remitentes de correo basura y estafadores                                                         |            |                            |  |  |  |  |  |
|              | Bloquea a los piratas informáticos para realizar compras<br>más seguras                                     |            |                            |  |  |  |  |  |
|              |                                                                                                    | Protección | Protección completa        |  |  |  |  |  |
|              |                                                                                                    | básica 👝   | Prueba de 30 días gratuita |  |  |  |  |  |
|              |                                                                                                    |            | Instalar ahora             |  |  |  |  |  |

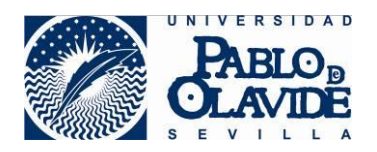

# Reiniciamos Equipo

| SANG. |                                                           |
|-------|-----------------------------------------------------------|
|       | Instalación completada.<br>Ahora debe reiniciar su equipo |
|       | Reiniciar más tarde Reiniciar ahora                       |

Tras reiniciar, ejecutamos el programa. Aparecerá el apartado para registrarnos con un correo electrónico.

| AVG. Zen                                                                                                    |                                |    |                                                                          |                                                                                              |  |  |
|----------------------------------------------------------------------------------------------------|--------------------------------|----|--------------------------------------------------------------------------|----------------------------------------------------------------------------------------------|--|--|
|                                                                                                    | usuario                        |    | + < Haga clic<br>proteger<br>dispositiv                                  | , para<br>más<br>vos                                                                         |  |  |
| Conéctese a una red de Zen<br>Conecte el equipo a una red de Zen con uno de los procedimientos siguientes. <u>Obtener más</u><br>información |                                |    |                                                                          |                                                                                              |  |  |
| Crear una nueva<br>red de Zen                                                                                                    | Correo electróni<br>Contraseña | co | La <b>Política de priva</b><br>ha aceptado anteri<br>también se aplica a | La <b>Política de privacidad</b> que<br>ha aceptado anteriormente<br>también se aplica aquí. |  |  |
| Conectar con una<br>red de Zen existente                                                                                                    |                                |    | Conecta                                                                  | ır                                                                                           |  |  |
| O conectar con un<br>código de invitación                                                                                                    |                                |    |                                                                          |                                                                                              |  |  |

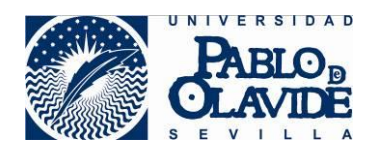

Recibiremos un correo desde <u>myaccount@mail.avg.com</u>. Igual que este.

Hacemos clic sobre Confirmar

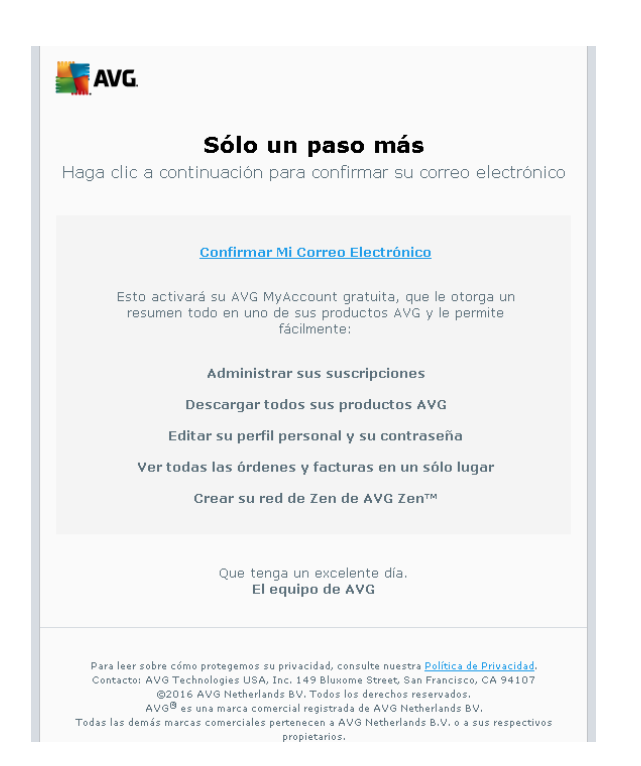

Cuando lo validemos, aparecerá nuestra cuenta aquí

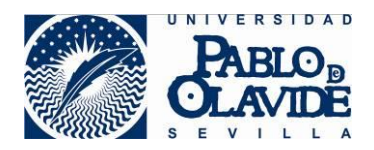

Ésta es la interface general del antivirus.

Aquí tenemos el botón para el "análisis del sistema"

| la de la companya de la companya de la companya de la companya de la companya de la companya de la companya de |                  |                          |                    |                             |  |  |  |
|----------------------------------------------------------------------------------------------------|------------------|--------------------------|--------------------|-----------------------------|--|--|--|
| AVG AntiVirus                                                                                                  | FREE 🖪           | Únase a nosotros en Face | book   Informes: 2 | S <u>o</u> porte Opciones • |  |  |  |
|                                                                                                    |                  |                          |                    |                             |  |  |  |
| 🗲 ir a Zen                                                                                                    |                  | Está proteg              | gido               |                             |  |  |  |
| Equipo<br>PROTEGIDO                                                                                            | Web<br>PROTEGIDO | Identidad<br>PROTEGIDO   | Email<br>PROTECIDO | Firewall<br>ACTUALIZAR PARA |  |  |  |
| 🙆 Analizar ahora                                                                                               | ¢                | Reparar rendimiento      | O La protección e  | ACTIVAR<br>está actualizada |  |  |  |
|                                                                                                    |                  |                          |                    |                             |  |  |  |
| Maximice su protección con PRO.<br>Incluxe un firewall meiorado, anti-spam, caia fuerte                        |                  |                          |                    |                             |  |  |  |
| para datos y mucho más. Comprar ahora                                                                          |                  |                          |                    |                             |  |  |  |

Éste es el icono que tiene que aparecer en la barra de Inicio (junto al reloj)

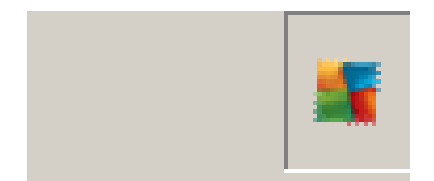

Como dato importante, se debe de mantener siempre actualizado el antivirus